# 1 Erfassung SPORTAMTag Challenge

Deine persönlichen Ergebnisse findest Du auf der Webseite von <u>SPORTAMTag unter Statistiken u. Ranglisten – Kilometerjagd (Einzel). (6.3.-31.3.21)</u>

### 1.1 Einloggen / Resultat melden

https://www.lsvb.ch/resultat-melden/

# 1.2 Datum 31.03.2021 eingeben und «SPORTAMTag-Challenge» wählen

| Wann war    | r der Lauf?        |
|-------------|--------------------|
| Datum:      | 31.03.2021         |
| SPORTAM     | Tag-Challenge 2021 |
| oder        |                    |
| Lauf suchen |                    |

1.3 Strecke eingeben – Spezial – Gesamtzeit und Gesamtstrecke wählen

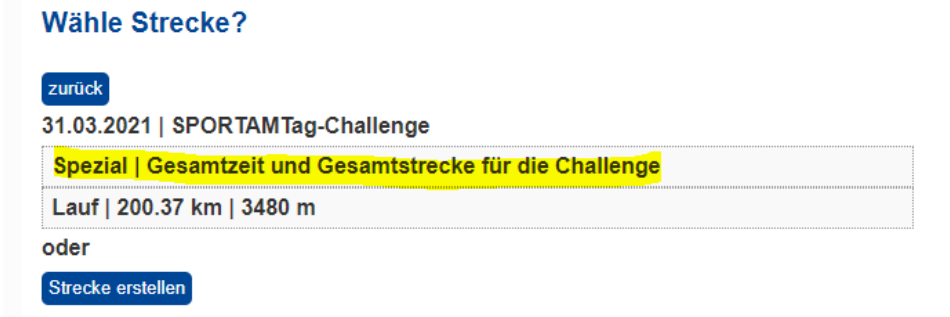

# 1.4 Kategorie und Zeit erfassen

### Result erfassen

#### zurück

31.03.2021 | SPORTAMTag-Challenge | Spezial | Gesamtzeit und Gesamtstrecke

| für die Challenge |                        |  |
|-------------------|------------------------|--|
| Kategorie:        | Damen F40 F45 Damen    |  |
| Distanz:          | 19                     |  |
| Zeit:             | 1 🗸 h 28 🗸 min 0 🖌 sec |  |
| Rang Gesamt:      |                        |  |
| Rang Kategorie:   |                        |  |

Der Gesamtrang kann optional erfasst werden.